Dar clic en el boton "iniciar tramite en línea"

Se despliega la siguiente pantalla donde deberá ingresar con su usuario y contraseña

| gub.uy                              | Besistate                                                                                                    |
|-------------------------------------|----------------------------------------------------------------------------------------------------|
|                                     | Identificación digital<br>Parate rato tunare ga la ga<br>Terrate rato marce paratemente de la dentala<br>Constructione de la dentala de la dentala de la delta de la delta delta de la delta delta del |
| ¿Te pareció útil esta página? Si No | Si encontraste algún error en este sitio: ayudanos a mejorarlo                                                                                                    |
| Usuario gub.uy                      | Contacto Proportian Innoventina                                                                                                    |

En la siguiente pantalla visualizara el proceso de trámite que se compone de diferentes estados.

#### **1.- ESTADO "SOLICITUD DE DATOS"**

En la primer pestaña se deberá ingresar los datos solicitados. Luego dar clic en el botón

| t<br>Industria<br>In datase | 2               | 3         | 4 12 1 | 5 12 | -12    | 7 | i da da da da da da da da da da da da da |
|-----------------------------|-----------------|-----------|--------|------|--------|---|------------------------------------------|
| nud de dat                  |                 |           |        |      |        |   |                                          |
| Mai Partora                 |                 |           |        |      | US 101 |   |                                          |
|                             | -               | herebyja  |        |      |        |   |                                          |
|                             | -               | -         |        |      |        |   |                                          |
| 2                           | leo a becchane' | Facagoria |        |      |        |   |                                          |
|                             | tellecter*      | *****     |        |      |        |   |                                          |
|                             | (reasonal       | -         |        |      |        |   |                                          |
|                             | -               |           |        |      |        |   |                                          |
|                             | 2mar            |           |        |      |        |   |                                          |

### 2.- ESTADO "DOCUMENTOS"

Pasa el trámite a la segunda pestaña donde se debe seleccionar el país, el tipo de documento

Siguiente >

a apostillar o legalizar, y la cantidad. Luego dar clic en botón

| 1<br>Infeliated<br>on cartor | 2                                                    | 3<br>Garden<br>Bereite<br>Bereite | 4<br>500<br>500<br>500 | 5                 | 6<br>Testar<br>Page                           | 7<br>April 8<br>8<br>8<br>8<br>8<br>8<br>8<br>8<br>8<br>8<br>8<br>8<br>8<br>8<br>8<br>8<br>8<br>8<br>8 |
|------------------------------|------------------------------------------------------|-----------------------------------|------------------------|-------------------|-----------------------------------------------|----------------------------------------------------------------------------------------------------|
|                              |                                                      |                                   |                        |                   |                                               |                                                                                                    |
| umen                         | 05                                                   |                                   |                        |                   |                                               |                                                                                                    |
| ument                        | e en la siguiente later                              | de documentos la int              | rmación acitetacia a   | ORTER DR DE DOON  | Los carryos in<br>maritos que desea fun       | stractus con " ann obrgan<br>netifier o Lagaricae                                                      |
| de Doc                       | os<br>en la spuerte los i<br>vitientos:              | de documentos la inf              | umación acietada a     | oarta da los docu | Los servos n<br>rentos que deses fiji         | staatise oon " een strigen<br>ootfer e Legeloer                                                        |
| de Doc                       | os<br>a er la squarta lata<br>president<br>Pala a Pu | 06 000/14/105 18 14<br>938/18/    | umación acietacia a    | Type de Donume    | Los servos in<br>reritos que deses for<br>res | dualos un " an oligan<br>ostiar o Lagaiser<br>Carititad de<br>Costumentos                              |

#### 3.- ESTADO "CONFIRMAR GENERACION DE SOLICITUD"

En la siguiente pestaña deberá confirmar la solicitud y aceptar los términos de la misma

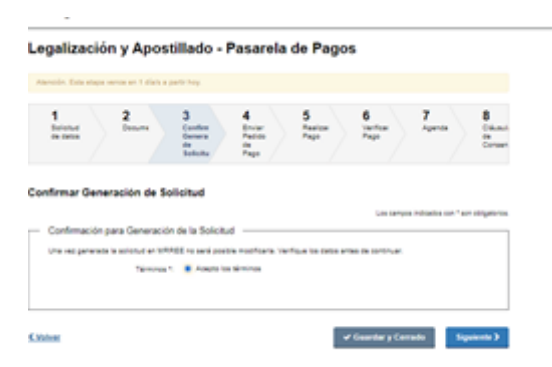

#### 4.- ESTADO "ENVIAR PEDIDO DE PAGO"

La siguiente pestaña corresponde a la solicitud del pago. Aquí es donde se tiene las posibilidades de eleccion para el pago :Red de cobranza Abitab o transferencia Bancaria

Si opta por pago "on line" el procedimiento sería el siguiente:

a.- Seleccionar modo de pago "banco" y elegir la institucion bancaria, pasa a la siguiente pestaña

|                                         | taga weras en 1 díais a perte hay                                                                                                    |                            |                      |                 |
|-----------------------------------------|----------------------------------------------------------------------------------------------------|----------------------------|----------------------|-----------------|
| 1<br>brind<br>a state                   | 2 Decem 2 Decem 2 Dece | er de la                   | - Inna               | Cán<br>Cine     |
| nviar Pedia                             | to de Pago                                                                                                    |                            |                      |                 |
| - Debe de                               | a Soluturi                                                                                                    | UR 08                      | alian wataning the c | a silan         |
|                                         | Centri anapatitika                                                                                                    |                            |                      |                 |
|                                         | Source: 19687                                                                                                    |                            |                      |                 |
|                                         | Nerwish: UNV                                                                                                    |                            |                      |                 |
|                                         | Human 97.88                                                                                                    |                            |                      |                 |
|                                         |                                                                                                    |                            |                      |                 |
|                                         | Merage Harland". Convella                                                                                                    |                            |                      |                 |
| eta da Docum                            | Menage Harfor" Carrente                                                                                                    |                            |                      |                 |
| ria de Comun                            | Menopermethod* Connexte<br>writes:<br>*Spr. to Structures                                                                                                    | Contract in<br>Discontinue | Terr in a            | Pace            |
| Pais a<br>pasarar<br>ngarina            | Menage Intelliel <sup>®</sup> Conselle<br>written<br>Type de Documents<br>Aprela de Reports de Escal Dat Jacoments metimories<br>advices de dis                                                                                                    | Desarta<br>Decreta         | 34<br>101            | Pacie<br>671.02 |
| Pais de Consul<br>Pais a<br>planarar    | Newsprechart Canada<br>write:<br>Ten to Sciences<br>Parties and Science Cal Journeys reserves<br>Advices and                                                                                                    | Contract in<br>Discovering | 100                  | Pace<br>67.0    |
| Pala a<br>Pala a<br>pesentar<br>Agentra | Newsprechart Canada www. Newsprechart Canada Newsprechart Construction Property Construction Newsprechart Construction Newsprechart Construction New | genacia<br>Bouress<br>1    | 200                  | Pace            |

### 5.-ESTADO "REALIZAR PAGO"

En ella deberá dar clic en el link para realizar el pago

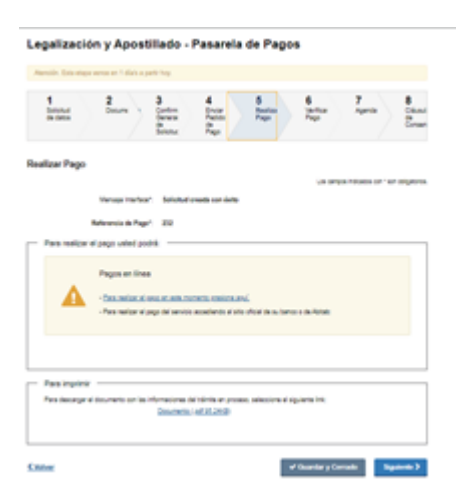

Luego se despliega la pantalla donde se muestra el numero de transacion del banco elegido

| Selección de información de pa | go        |              | e BROU     |               |
|--------------------------------|-----------|--------------|------------|---------------|
| No Tenantito *<br>222          |           | \$           |            |               |
| <del>d</del> ==                | Consta    |              | <b>@{</b>  |               |
| Dar clic en                    | Consultar | y trae todas | s las fact | turas a pagar |

| Selección de infor  | mación de pago |               |             |             | e brou     |
|---------------------|----------------|---------------|-------------|-------------|------------|
| Nro Tansacción: 232 |                |               |             |             |            |
| Facturas            |                |               |             |             |            |
| Seleccionar To      | das            |               |             |             |            |
| Pais                | Tipo Documento | Nro Documento | Nro factura | Vencimiento | Importe    |
| Z Argentina         | Pasaporte      | p123456       | 232         | 10/11/2021  | \$ \$77.00 |
| Volver              |                |               |             |             | Continuar  |
| ð                   |                |               |             |             | <b>61</b>  |

Al seleccionar la factura y dar clic en "continuar" muestra el resumen del pago a realizar

|                           |                                     | e BROU    |
|---------------------------|-------------------------------------|-----------|
| tesumen del pago a realiz | er -                                |           |
| Servicio                  | Ministerio de Relaciones Exteriores |           |
| identificador             | 232                                 |           |
| Importe a pagar           | \$ 577.00                           |           |
| Vencimiento               | 10/11/2021                          |           |
| Banco                     | Multipagos EBROU TEST               |           |
| Banco<br>Cancelar         | Multipages EBROU TEST               | Continu   |
| <b>3</b>                  |                                     | <b>@(</b> |

Al dar clic en el boton "continuar", redirige a la pagina del pago ON LINE de la institución bancaria seleccionada, donde se deberá aceptar el pago. Posteriormente mostrara el comprobante de pago, donde podrá de imprimirlo en caso que lo desee.

|                        |                       |                      |                                                                                                    |                              | e BROU               |
|------------------------|-----------------------|----------------------|----------------------------------------------------------------------------------------------------|------------------------------|----------------------|
| linisterio de Relacio  | nes Exteriores        |                      |                                                                                                    |                              |                      |
|                        |                       | Com                  | iprobante de Pago                                                                                               |                              |                      |
| El pago de los siguien | es documentos ha sido | confirmado por el ba | anco bajo el código de autoriza<br>omovobante del baco.                                                         | ción 000109005767. Puede imp | orimir exta pantalla |
|                        |                       | Manapatri            | 1997 - 1997 - 1997 - 1997 - 1997 - 1997 - 1997 - 1997 - 1997 - 1997 - 1997 - 1997 - 1997 - 1997 - 1997 - 1997 - | 112444                       | 10000                |
| reitta de rago         | iteration and a       | Transaccion          | Banco                                                                                                    | 10000                        |                      |
| 10/11/2021 10:06:46    | 232                   | 905767               | Multipages EBROUTEST                                                                                            | Pago Confernado              | 1077.0               |
| Tables .               |                       |                      |                                                                                                    |                              | angenere.            |
|                        |                       |                      |                                                                                                    |                              |                      |
| 2                      |                       |                      |                                                                                                    |                              | 0                    |

| Al dar clic en el botón | Valver | pasa al estado "Verificar Pago" donde se muestra que el |
|-------------------------|--------|---------------------------------------------------------|
| mismo fue APROBADO.     |        |                                                         |

## 6.- ESTADO "VERIFICAR PAGO"

| 1.4         |                                                                                                    | -        | 15  | 11 |     |                     | -   |
|-------------|----------------------------------------------------------------------------------------------------|----------|-----|----|-----|---------------------|-----|
| inat        | Seen -                                                                                                    | -        | 100 | 1  | -la | -                   | de. |
| iticar Pago |                                                                                                    |          |     |    |     |                     |     |
| -           |                                                                                                    |          |     |    |     | an annaighe bar i e | -   |
|             | News In Fage                                                                                                    | *        |     |    |     |                     |     |
|             | in Sectors"                                                                                                    | 9447     |     |    |     |                     |     |
|             | -                                                                                                    | results  | *   |    |     |                     |     |
|             | -                                                                                                    | -        |     |    |     |                     |     |
|             | in the second second se | -        |     |    |     |                     |     |
|             | Toward,                                                                                                    | 1994     |     |    |     |                     |     |
|             | ingent'                                                                                                    | 17.0     |     |    |     |                     |     |
| NUMBER OF   | _                                                                                                    |          |     |    |     |                     |     |
|             | teen"                                                                                                    | arkcent. |     |    |     |                     |     |
|             | Tacket                                                                                                    | -        |     |    |     |                     |     |
|             |                                                                                                    | -        | 10  |    |     |                     |     |

## 7.- ESTADO "AGENDA"

Esto habilita la solicitud de agenda para realizar la parte presencial

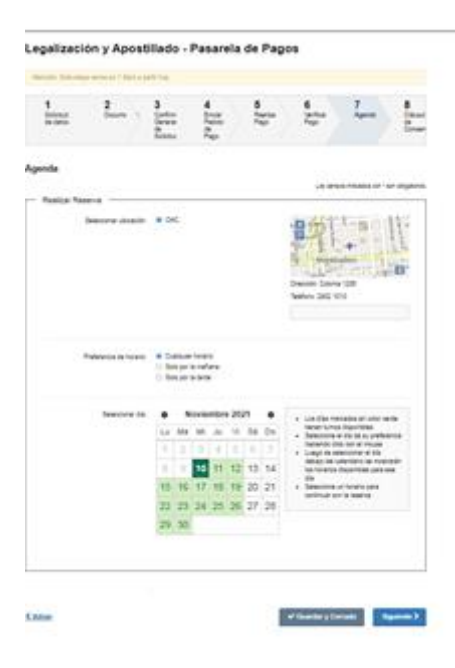

Una vez seleccionado día y hora el sistema dará un mensaje confirmando la cita. Se deberá dar

clic en el botón

| Legalización y                                                                                                    | Apostilla                                               | do - Pasan                       | ela de Page      | 05                |                  |                     |
|----------------------------------------------------------------------------------------------------|---------------------------------------------------------|----------------------------------|------------------|-------------------|------------------|---------------------|
| Annale. Data stage server                                                                                               | er folgt a geftigt                                      | 9.                               |                  |                   |                  |                     |
| 1 2<br>Sectors                                                                                                    |                                                         |                                  |                  | * 12<br>12        | 7.<br>April      | B<br>Charl<br>Crust |
| Agenda                                                                                                    |                                                         |                                  |                  | in ore            |                  |                     |
| <b>o</b> ~                                                                                                    | na ortinala ()                                          | 10010014                         |                  |                   |                  |                     |
| Bank y Kinese (JA1<br>Chilge de servaterio)<br>Chilge de resolutione -<br>titeraas Data frances<br>Ungalges o Directors | CINE<br>-<br>4 North Lans Long<br>- 4 North DED: 4 Lans | inte la mana pro s<br>G Militana | aler i agricetti | Apperliais de Dec | umentos Pátricos |                     |
| Chiler                                                                                                    |                                                         |                                  |                  | ef Guardar y Co   |                  | inte 3              |

# 8.- ESTADO "CONDICIONES DE PAGO"

El tramite pasa a l siguiente estado donde se deberá aceptar las condiciones

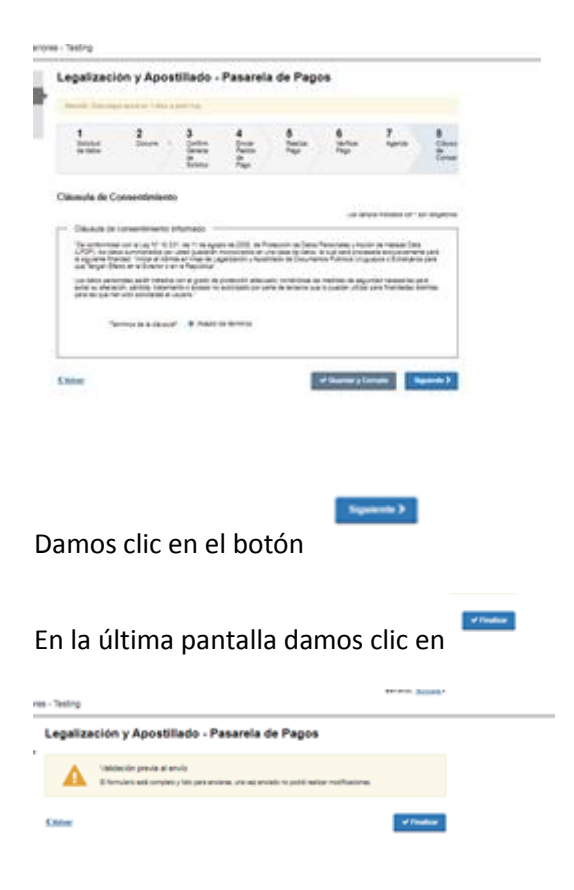

En el caso de realizar el pago por ABITAB, el trámite es el mismo. La diferencia es que el usuario deberá concurrir al local de cobranza indicando que es un trámite perteneciente al Ministerio de Relaciones Exteriores, pudiendo llevar el documento de identidad o el número de trámite (que lo obtendrá en el Paso 5)

| Ministerio<br>Exteriores<br>Ministerio de Relaciones Exterio             | res - Testing                                                                                                    |
|--------------------------------------------------------------------------|----------------------------------------------------------------------------------------------------|
| Listado de trámites<br>Bandeja de entrada<br>Sin asignar<br>Mis trámites | Legalización y Apostillado - Pasarela de Pagos       Atendén Esta elapa vence en 1 días a partir hoy.       1     2     3     4     5     6     7     8       Solicitud de datos     Documer     1     Confermer Bedido Bedido Bedid |
|                                                                          | Realizar Pago La campa indicado con * en obligando                                                                                                    |
|                                                                          | Para imprimir Para descargar el documento con las informadones del trámite en proceso, seleccione el siguiente linic: Documento ( sel 95.23/49)  (Voiver Visarder y Cerrado Siguiente >                                                                                                    |

Una vez realizado, deberá ingresar nuevamente al sistema para seguir el trámite.